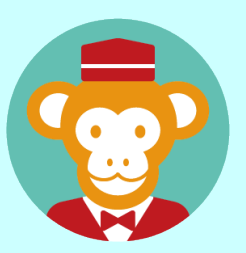

## 予約管理システム「リザる」

ユーザー向けマニュアル

|   | 予約確認                                                                                                    |
|---|----------------------------------------------------------------------------------------------------|
| 1 | 予約サイトにアクセス                                                                                                    |
|   | 日之影町施設予約サイト URL                                                                                               |
|   | https://shisetsu.resal.jp/town-hinokage/                                                                      |
|   | 日之影町施設予約サイトから予約の確認が可能。                                                                                        |
|   | 日之影町施設予約サイト     トッズ 予約状況 G お知らせ 施設一覧                                                                          |
|   | 施設予約を行うためにはログインが必要です。<br>ログインIDをお持ちの方は左のボタンからログインしてください。<br>ログインIDをお持ちでない方は右のボタンから登録をよろしくお願いいたします。            |
|   | ログインIDをお持ちの方<br>ログイン<br>ログイン<br>1日者登録申論<br>担当者の承認後、メール通知が届き、<br>ログインが可能となります                                  |
|   |                                                                                                    |
|   | 予約状況         施設一覧         マニュアル           ログインなしで予約状況が<br>確認できます。         予約可能な施設の一覧を確<br>認できます         アビュアル |

2 ログインなしで予約を確認する

次に、カレンダーが表示されるため、【施設名】 【場所・部屋】を選択し、最後に予約した日を クリック。

| 申込                                |                   |                 |                 |                 |                |      |
|-----------------------------------|-------------------|-----------------|-----------------|-----------------|----------------|------|
| <ul> <li>● リザる体育館</li> </ul>      |                   |                 |                 |                 |                |      |
| <sup>最</sup> 所・部屋(複数選択<br>アリーナA ア | <b>可)</b><br>リーナB |                 |                 |                 |                |      |
|                                   |                   |                 | 统宗              |                 |                |      |
| ○:予約申込可能<br>×:予約申込不可              | •                 | 泪 < 2           | 024年11月         | >               |                |      |
| <b>B</b><br>27B                   | <b>月</b><br>28日   | <b>火</b><br>29日 | <b>★</b><br>30⊟ | <b>木</b><br>31日 | <b>金</b><br>1日 | ± 28 |
|                                   |                   |                 |                 |                 |                |      |
| 3日                                | 4日                | 5日              | 6日              | 7日              | 8日             | 9日   |
|                                   |                   |                 |                 |                 |                |      |
| 10日                               | 11日               | 12日             | 13日             | 14日             | 15日            |      |
|                                   |                   |                 |                 |                 | 0              | U    |
|                                   | 18日               |                 |                 |                 |                |      |
| 24日                               | 25日               | 28日             | 27日             | 28日             | 29日            | 30日  |
| 0                                 |                   | 0               | 0               | 0               | 0              | 0    |
|                                   | 0.57              |                 | 4日              | 5日              | 6日             | 7日   |

| メニュー情     | 報      |             |       | ×  |  |  |  |  |
|-----------|--------|-------------|-------|----|--|--|--|--|
| ご利用施設     | 2 公民館東 | 谅           |       |    |  |  |  |  |
| ご利用日      | 2024年1 | 2024年11月15日 |       |    |  |  |  |  |
| ◆ 場所 · 部属 | ≧∶大ホール |             |       |    |  |  |  |  |
| 開始時間      | 終了時間   | 価格(円)       | 利用者区分 | 選択 |  |  |  |  |
| 09:00     | 11:00  | 0           | 無料    |    |  |  |  |  |
| 09:00     | 11:00  | 1000        | 有料    |    |  |  |  |  |
| 13:00     | 15:00  | 0           | 無料    |    |  |  |  |  |
| 13:00     | 15:00  | 1200        | 有料    |    |  |  |  |  |
| 17:00     | 19:00  | 1200        | 有料    |    |  |  |  |  |
| 17:00     | 19:00  | 0           | 無料    |    |  |  |  |  |
|           |        |             |       |    |  |  |  |  |

メニュー情報で確認

3

実際に予約した時間帯が 【メニュー情報】内で予約 されているか確認。 また、予約すると登録した アドレスに 2010 メールが 来るのでメール内容も確認 して問題ないか確認。

## 4 メニュー情報で予約も可能

| ご利用施設 | 2 公民館東  | 谅     |       |    |      | ご利用施設  | 2 公民館東   | 谅      |         |      |
|-------|---------|-------|-------|----|------|--------|----------|--------|---------|------|
| ご利用日  | 2024年1  | 1月15日 |       |    |      | ご利用日   | 2024年1   | 1月15日  |         |      |
| 場所・部園 | 星: 大木ール |       |       |    |      | ◆場所・部園 | 뤁 : 大木ール |        |         |      |
| 開始時間  | 終了時間    | 価格(円) | 利用者区分 | 選択 | N    | 開始時間   | 終了時間     | 価格(円)  | 利用者区分   | 選択   |
| 09:00 | 11:00   | 0     | 無料    |    | ┘∖┌  |        |          |        |         |      |
| 09:00 | 11:00   | 1000  | 有料    |    |      | オン     | ラインでの予   | 約にはログイ | ンが必要です。 |      |
| 13:00 | 15:00   | 0     | 無料    |    |      |        |          |        |         |      |
| 13:00 | 15:00   | 1200  | 有料    |    | ٦/ L |        |          |        | キャンセル   | ログイン |
| 17:00 | 19:00   | 1200  | 有料    |    | /    | 17:00  | 19:00    | 1200   | 有料      |      |
| 17:00 | 19:00   | 0     | 無料    |    |      | 17:00  | 19:00    | 0      | 無料      |      |

ログインなしの状態で【メニュー情報】からの予約も可能。 ただし、ログインが必要なため マイン ボタンをクリック しログイン画面に進む必要がある。

| 5 ログインする -                       |                                                           |
|----------------------------------|-----------------------------------------------------------|
| ♥ ログイン<br>□ダイン□<br>パスワード<br>□グイン | 【ログイン ID】と【パスワード】<br>を入力し <mark>ログイン</mark> ボタンをクリ<br>ック。 |

| 予約状況     予約状況 <t< th=""><th></th><th></th><th></th><th></th><th></th><th></th><th></th><th></th><th></th><th></th></t<> |         |             |                                                        |                                         |             |         |    |          |      |  |
|----------------------------------------------------------------------------------------------------|---------|-------------|--------------------------------------------------------|-----------------------------------------|-------------|---------|----|----------|------|--|
| Q     振設さ、セクション名などを入力     予約する       一     否認・予約キャンセルを含む     利用期間続了を含む       検索                                         | 予約北     | 。<br>、<br>況 |                                                        |                                         |             |         |    |          |      |  |
|                                                                                                    |         |             | Q         施設名。           否認・         不認・           利用期 | セクション名などを入た<br>予約キャンセルを含<br>間終了を含む<br>板 | 0<br>む<br>R | 予約する    |    |          |      |  |
| 利用日 * 利用開始時間 施設名 セクション名 状態。合計金額(円) 偏考                                                                                   | 利用日 🔹   | 利用開始時       | 間施設名                                                   | セクション名                                  | 状態◆         | 合計金額(円) | 備考 |          |      |  |
| 2024年10月31日 08時00分 リザる体育館 アリーナA 未承認 900 予約産更 <b>キャンセル</b>                                                               | 2024年10 | 月31日 08時00分 | リザる体育館                                                 | アリーナA                                   | 未承認         | 900     |    | 予約変更 キャン | veil |  |

| <b>了</b> 利 <b>沃</b> 沈                                                                                                    |                                                                                                    | Q         總股名。           否認・         利用期 | セクション名などをみ<br>予約キャンセルを<br>間終了を含む                                                                             | .カ<br>含む                                                                                                    | 予約する                                               |         |              |
|----------------------------------------------------------------------------------------------------|----------------------------------------------------------------------------------------------------|------------------------------------------|----------------------------------------------------------------------------------------------------|----------------------------------------------------------------------------------------------------|----------------------------------------------------|---------|--------------|
| <b>利用日 ◆</b><br>2024年10月31日                                                                                                    | 利用開始時間<br>08時00分                                                                                                    | <b>施設名</b><br>リザる体育館                     | *<br><b>セクション名</b><br>アリーナA                                                                                  | 技工業 中                                                                                                    | 計 <b>金額(円) 備</b> 著<br>0                            | 2       | 予約変更キャンセル    |
| 。<br>などを                                                                                                    | <sup>8、セクション4</sup><br>入力し <sup></sup>                                                                                                    | 5などを入力<br>て検索。                           | 1文字                                                                                                    | に施設。<br>でも検察                                                                                                    | 名、セ<br>索可能。                                        | クシ<br>, | ョン名          |
| <u></u><br>否認や                                                                                                    | ・予約キャン・<br>予約キ <sup>ー</sup>                                                                                                    | セルを含む<br>ヤンセル<br>ご る怒・<br>〇 利用期          | のチェ<br>レした履<br><sup>予約キャンセルを</sup><br>間終了を含む                                                                 | ックを,<br>歴が表:<br><sup>(金0)</sup>                                                                                          | 入れて                                                | 検索る。    | すると          |
| ▲ 西認 香認や                                                                                                    | <ul> <li>予約キャン・</li> <li>予約キー</li> </ul>                                                                                                    | セルを含む<br>ヤンセル<br>で 否認・<br>同 利用期<br>施設名   | のチェ<br>レした履<br><sup>予約キャンセルを</sup><br>間終了を含む                                                                 | ックを、<br>歴が表<br><sup>(金)</sup><br><sup>(金)</sup>                                                                          | 入れて<br>示され                                         | 検索る。    | すると          |
| ▲ 否認 ● 否認や ● のののののののののののののののののののののののののののののののののののの                                                                                     | <ul> <li>・予約キャン・</li> <li>予約キ・</li> <li>予約キ・     </li> <li>利用開始時間     </li> <li>08時00分     </li> <li>08時00分     </li> </ul>                                             | セルを含む<br>ヤンセル<br>マンセル<br>で 高級・<br>利用期    | のチェ<br>レした履<br><sup>予約キャンセルね</sup><br>間終了を含む<br><b>セクション&amp;</b><br>アリーナA<br>アリーナA                          | ックを、<br>歴が表<br>含む<br>総<br><sup> 秋濃。</sup><br>音認<br>+ 589                                                                 | 入れて<br>示され<br><sup>合計金額(円)</sup><br><sup>900</sup> | 検索る。    | きすると<br>予約2編 |
| <ul> <li>西認</li> <li>否認や</li> <li>和用日・</li> <li>2024年10月31日</li> <li>2024年11月01日</li> <li>2024年11月02日</li> </ul>                      | <ul> <li>予約キャン・</li> <li>予約キャン・</li> <li>予約キ・</li> <li>の時00分</li> <li>の8時00分</li> <li>の8時00分</li> <li>の8時00分</li> </ul>                                                 | セルを含む<br>ヤンセル<br>で 否認・<br>① 利用期          | のチェ<br>レした履<br><sup>予約キャンセルを</sup><br>間終了を含む<br><b>セクション名</b><br>アリーナA<br>アリーナA<br>アリーナA                     | ックを、<br>歴が表<br><sup>(金の)</sup><br>(数)<br>(数)<br>(数)<br>(本)<br>(本)<br>(本)<br>(本)<br>(本)<br>(本)<br>(本)<br>(本)<br>(本)<br>(本 | 入れて<br>示され<br><sup>6計金額(円)</sup><br>900<br>900     | 検索る。    | きすると         |
| <ul> <li>西認</li> <li>否認や</li> <li>和用日・</li> <li>2024年10月31日</li> <li>2024年11月01日</li> <li>2024年11月02日</li> <li>2024年11月04日</li> </ul> | <ul> <li>予約キャン・</li> <li>予約キャン・</li> <li>予約キ・</li> <li>の時00分</li> <li>の8時00分</li> <li>の8時00分</li> <li>の8時00分</li> <li>の8時00分</li> <li>の8時00分</li> <li>の8時00分</li> </ul> | セルを含む<br>ヤンセル<br>で 否認・<br>一 利用期          | のチェ<br>レした履<br><sup>予約キャンセルを</sup><br><sup>副終了を含む</sup><br><b>セクション名</b><br>アリーナA<br>アリーナA<br>アリーナA<br>アリーナA | ックを、<br>歴が表<br>診<br>診<br>*<br>*<br>*<br>*<br>*<br>*<br>*<br>*<br>*<br>*<br>*<br>*<br>*                                   | 入れて<br>示され<br>900<br>900<br>400<br>0               | 検索る。    | ますると         |

| 予約状況                                                                                                    |                                                                                                    |                                                                               |                                                                                                    |                                        |                                                                                                    |                                                                          |                                                                                                    |                                                                                                    |           |       |
|----------------------------------------------------------------------------------------------------|----------------------------------------------------------------------------------------------------|-------------------------------------------------------------------------------|----------------------------------------------------------------------------------------------------|----------------------------------------|----------------------------------------------------------------------------------------------------|--------------------------------------------------------------------------|----------------------------------------------------------------------------------------------------|----------------------------------------------------------------------------------------------------|-----------|-------|
|                                                                                                    |                                                                                                    | <ul> <li>へ</li> <li>ご</li> <li>ご</li> <li>ご</li> <li>ご</li> <li>利用</li> </ul> | <sup>役名、セクション名</sup><br>2・予約キャン<br>月期間終了を含 <sup>く</sup>                                                                           | などを入力<br>セルを含む<br>ひ<br>検索              | )                                                                                                    | <b>予約す</b> る                                                             | 5                                                                                                    |                                                                                                    |           |       |
| 利用日 ◆ 7                                                                                                    | 利用開始時間                                                                                                    | 施設名                                                                           | セクション                                                                                                    | <b>/名</b> 状態                           | 騰 수 <b>승</b> 태                                                                                                | 计金額(円)                                                                   | 備考                                                                                                    |                                                                                                    |           |       |
| 2024年11月08日(                                                                                                    | )8時00分                                                                                                    | リサる体育距                                                                        | アリーナル                                                                                                    | 木 木 オ                                  | 外認 80(                                                                                                    | D                                                                        | レクレーショ                                                                                                    |                                                                                                    | 的変更       | キャンセル |
|                                                                                                    |                                                                                                    |                                                                               |                                                                                                    |                                        |                                                                                                    |                                                                          |                                                                                                    |                                                                                                    |           |       |
| 記のよ <sup>。</sup><br>変更内容 <sup>。</sup><br>ア                                                                                                    | うに<br>を反映<br>約の変更<br>入力だ<br>ご利用施設                                                                                                    | 【予約の<br>Rさせて                                                                  | の変更<br>で確認<br>般ユーザー<br><sup>リザる体育館</sup><br>2024年11月8日                                                                            | 】<br>画へ<br>-の向け                        | 〕面た<br>ボク<br>予約す                                                                                              | が表示<br>マンを<br>るマニ:                                                       |                                                                                                    | るの<br>ック<br><sup>照」</sup>                                                                                 | )で、<br>'。 |       |
| 記のよ <sup>-</sup><br>で更内容で<br>で<br>『                                                                                                    | うに<br>を反映<br>約の変更<br>入力だ<br><sup>ご利用施設</sup><br><sup>利用日</sup><br>場所・邮屋                                                                                                 | 【予約0<br>Rさせて                                                                  | ひ変更<br>の変更<br>酸ユーザー<br>リザる体育館<br>2024年11月8日<br>アリーナA                                                                              | 】 直<br>画へ<br>-の向け                      | i面た<br>ボク<br>予約す                                                                                              | が表示<br>タンを<br>るマニニ                                                       |                                                                                                    | るの<br>ック<br>照」                                                                                            | )で、<br>v。 |       |
| 記のよ <sup>・</sup><br>で更内容を<br>で<br>の<br>で<br>の<br>の<br>の<br>の<br>の<br>よ<br>・<br>の<br>の<br>で<br>で<br>の<br>の<br>で<br>で<br>で<br>の<br>の<br>で<br>で<br>の<br>の<br>で<br>の<br>で<br>の                                                                                                    | うに<br>を反映<br>約の変更<br>入力だ<br><sup>ご利用施設</sup><br>場所・部屋                                                                                                    | 【予約0<br>Rさせつ<br>5法は「ー                                                         | ひ変更<br>確認<br>酸ユーザー<br>リザる体育館<br>2024年11月8日<br>アリーナA<br>メニュー名<br>アリーナ午前<br>(有料)                                                    | 】 直<br>画へ<br>-の向け<br><sup>-08:00</sup> | 「面た<br>ボク<br>予約す<br><sup>13:00</sup>                                                                          | が表う<br>マンを<br>るマニニ<br><sup>相相都<br/>一般</sup>                              | そされ<br>とクリ<br>2アルを参<br>6 (価格(円)<br>40<br>×=2                                                                                                    | るの<br>ック<br>照」<br>##<br>##<br>##                                                                          | )で、<br>7。 |       |
| 記のよ <sup>。</sup><br>夏内容<br>で<br>で                                                                                                    | うに<br>を反映<br>約の変更<br>入力だ<br><sup>ご利用施設</sup><br><sup>利用日</sup><br><sup>場所・部屋</sup><br>メニュー<br>オプション                                                                     | 【予約の<br>なせて                                                                   | ひ変更<br>確認<br>酸ユーザ-<br>リザる体育館<br>2024年11月8日<br>アリーナA<br>メニュー名<br>アリーナ午前<br>(有料)                                                    | 】<br>画へ<br>-の向け<br>9855988<br>08:00    | 「面た<br>ボタ<br>・予約す<br>13:00<br>(13)<br>(13)<br>(13)<br>(13)<br>(13)<br>(13)<br>(13)<br>(13)                    | が表う<br>アンを<br>るマニニ<br><sup>利用的図</sup><br>5時間<br>611                      | こうれ、 こうれ、 こ | るの<br>ック<br>·照」<br>·<br>·<br>·<br>·<br>·<br>·<br>·<br>·<br>·<br>·<br>·<br>·<br>·<br>·<br>·<br>·<br>·<br>· | )で、<br>7。 |       |
| 記のよ <sup>:</sup><br>変更内容<br>で<br>で<br>の<br>で<br>の<br>の<br>で<br>の<br>の<br>で<br>の<br>の<br>で<br>の<br>の<br>で<br>の<br>の<br>で<br>の<br>の<br>で<br>の<br>の<br>で<br>の<br>の<br>で<br>の<br>の<br>で<br>の<br>の<br>の<br>の<br>の<br>の<br>の<br>の<br>の<br>の<br>の<br>の<br>の<br>の<br>の<br>の<br>の<br>の<br>の<br>の                              | うに<br>を反映<br>約の変更<br>2利用施設<br>利用日<br>場所・部屋<br>メニュー<br>オプション<br>合計(場所・範囲                                                                                                 |                                                                               | D変更<br>確認<br>酸ユーザー<br>リザる体育館<br>2024年11月6日<br>アリーナA<br>メニュー名<br>アリーナ午前<br>(有料)<br>1<br>カス販房<br>0円                                 | 】<br>画へ<br>-の向け<br>8800<br>08:00       | 「面た<br>ボク<br>予約す<br>13:00<br>第0<br>第1<br>第1<br>第1<br>第1<br>第1<br>第1<br>第1<br>第1<br>第1<br>第1<br>第1<br>第1<br>第1 | が表う<br>アンを<br>るマニニ<br><sup>利用約面</sup><br><sup>5時間</sup><br><sup>6和</sup> | そされ<br>とクリ<br>シクリ<br>(価格(円)<br>40<br>メニュー<br>価格(円)<br>40<br>オブション                                                                                                    | るの<br>ック<br>:照」<br>:<br>:<br>:<br>:<br>:<br>:<br>:<br>:<br>:<br>:<br>:<br>:<br>:<br>:<br>:<br>:<br>:<br>: | )で、<br>7。 |       |
| 記のよ <sup>。</sup><br>更内容<br>で<br>で<br>の<br>で<br>の<br>で<br>の<br>の<br>で<br>で<br>の<br>の<br>で<br>で<br>の<br>で<br>で<br>の<br>で<br>で<br>の<br>で<br>の<br>で<br>の<br>で<br>の<br>で<br>の<br>の<br>で<br>の<br>の<br>で<br>の<br>の<br>で<br>の<br>の<br>の<br>の<br>の<br>の<br>の<br>の<br>の<br>の<br>の<br>の<br>の<br>の<br>の<br>の<br>の<br>の<br>の<br>の | <ul> <li>うにく</li> <li>を反映</li> <li>約の変更</li> <li>入力だ</li> <li>ブ料用施設</li> <li>利用日</li> <li>場所・部屋</li> <li>メニュー</li> <li>オブション</li> <li>合計(場所・部場</li> <li>会計金額</li> </ul> |                                                                               | D変更<br>確認<br>0<br>0<br>0<br>0<br>1<br>0<br>7<br>1<br>7<br>1<br>7<br>1<br>1<br>1<br>1<br>1<br>1<br>1<br>1<br>1<br>1<br>1<br>1<br>1 | 】<br>画へ<br>-の向け<br>08:00               | 「面た<br>ボク<br>・<br>予約す<br>13:00<br>〔3<br>80<br>〔3                                                              | が表う<br>アンを<br>るマニニ<br><sup>利用4図</sup><br><sup>-般</sup>                   | そされ<br>とクリ<br>シクリ<br>シクリ<br>シクリ<br>シクリ<br>シクリ<br>(本格(円)<br>40<br>メニュー<br>価格(円)<br>40<br>メニュー<br>の<br>40<br>メニュー                                                                                                    | るの<br>ック<br>·照」<br>·<br>·<br>·<br>·<br>·<br>·<br>·<br>·<br>·<br>·<br>·<br>·<br>·<br>·<br>·<br>·<br>·<br>· | )で、<br>7。 |       |
| 「記のよ <sup>日</sup><br>変更内容<br>で<br>で<br>の<br>で<br>の<br>の<br>で<br>の<br>の<br>で<br>で<br>の<br>の<br>で<br>の<br>で<br>の<br>で<br>の                                                                                                    | うに<br>を<br>反映<br>約の変更<br>2<br>ズ利用施設<br>利用日<br>3<br>ボー部屋<br>メニュー<br>オプション<br>合計(場所・<br>部属<br>合計金額<br>支払方法                                                                | 【予約0<br>Rさせて<br>あまは「ー<br>の                                                    | D変更<br>確認<br>酸ユーザー<br>リザる体育館<br>2024年11月6日<br>アリーナA<br>メニュー名<br>アリーナ午前<br>「有料」<br>の円<br>800 円<br>電電                               | 】<br>画へ<br>-の向け<br>88:00<br>-<br>時間単価  | 「面た<br>ボク<br>・予約す<br>13:00<br>(円)<br>80<br>(二)                                                                | が表う<br>アンを<br>るマニニ<br><sup>-</sup> 衆<br><sup>-</sup> ペ<br><sup>-</sup> ペ | そされ<br>とクリ<br>とクリ<br>なアルを参<br>の<br>(価格(円)<br>40<br>メニュー<br>(価格(円))<br>40<br>メニュー<br>の<br>オブション                                                                                                    | るの<br>ック<br>:照」<br>:<br>:<br>:<br>:<br>:<br>:<br>:<br>:<br>:<br>:<br>:<br>:<br>:<br>:<br>:<br>:<br>:<br>: | )で、<br>7。 |       |

| ご利用施設                                                                       | リザる体育館                         |       |             |                        |                     |        |
|-----------------------------------------------------------------------------|--------------------------------|-------|-------------|------------------------|---------------------|--------|
| 利用日                                                                         | 2024年11月8日                     |       |             |                        |                     |        |
| 場所・部屋                                                                       | アリーナA                          |       |             |                        |                     |        |
|                                                                             | メニュー名                          | 開始時間  | 終了          | 寺間                     | 利用者区分               | 価格(円)  |
| メニュー                                                                        | アリーナ午前<br>(有料)                 | 08:00 | 13:0        | 00                     | 一般                  | 400    |
| オプション                                                                       | オプション名                         | 時間単位  | <b>斯(円)</b> | 利                      | 用時間                 | 価格(円)  |
| 合計(場所・部屋)                                                                   | 400 円                          |       |             |                        |                     |        |
| 合計金額                                                                        | 400 円                          |       |             |                        |                     |        |
| 支払方法                                                                        | 現金                             |       |             |                        |                     |        |
| 備考                                                                          |                                |       |             |                        |                     |        |
| (約13) ボクンを                                                                  | ノリック                           | C 変史  | 민지원         | 子(こ                    | 問題ない                | ナれば    |
| <ul> <li>ボタンを</li> <li>予約内容確認ウ</li> <li>ウィンドウを閉</li> <li>予約変更メール</li> </ul> | クリック<br>インドウ<br>じると<br>が<br>確認 |       |             | 彩に<br>で<br>に<br>認<br>× | 問題な(<br>付完了。<br>戻る。 | っ<br>, |

|   | 予約          | <b>約</b> キャ  | ッンセ                                 | :ル                                               |                               |                  |           |            |          |             |            |
|---|-------------|--------------|-------------------------------------|--------------------------------------------------|-------------------------------|------------------|-----------|------------|----------|-------------|------------|
| [ | 予約状況        |              |                                     |                                                  |                               |                  |           |            |          |             |            |
|   |             |              | Q     總數       查認認     查認認       利用 | 88、セクション名な<br>3・予約キャンセ/<br>期間終了を含む               | <sup>どを入力</sup><br>レを含む<br>検索 |                  | 予約する      |            |          |             |            |
|   | 利用日 🕈       | 利用開始時間       | 施設名                                 | セクション名                                           | 状態 ≑                          | 合計金額(円)          | 備考        |            |          | _           |            |
|   | 2024年11月07日 | 08時00分       | <mark>リ</mark> ザる体育館                | アリーナA                                            | 未承認                           | 400              |           | 予約変更       | キャンセル    |             |            |
|   | 予約0<br>ボタン  | )キャン<br>/をク! | レセル <sup>ス</sup><br>ノック。            | を行う                                              | 場合<br>キャ                      | 、【う<br>ンセ        | ラ約1<br>ルの | 犬況】<br>確認  | の<br>のウ  | *ャンセル<br>イン |            |
|   | ドウカ         | 《美云          |                                     |                                                  |                               |                  |           |            |          |             |            |
|   | 1.70        |              |                                     | nextstage.uconne.jp (                            | の内容                           |                  |           |            |          |             |            |
|   |             |              |                                     | キャンセルしてもよろしいですか。<br>キャンセルについて<br>前日キャンセルは50%、当日3 | マンセルは100%と                    | なっておりますが、前日ま     | ल्हर      |            |          |             |            |
|   |             |              |                                     | 連絡を頂いた場合は、通常キ                                    | シンセル料は取ってま                    | иањи.<br>ок ++>t | u)        |            |          |             |            |
|   | キャン         | レセル          | 料が発行                                | 生して<br>があわ                                       | 問題<br>/ゴ                      | 「<br>がな<br>**ン*ル | けれ<br>ボヘ  | ばし         | ок       | ボタン         | ン          |
|   | ОК          | ボタン          | いをク                                 | リック                                              | した                            | 場合               | は、        | 状況         | ァッ<br>確認 | ッフ。<br>ウィン  | י<br>געריי |
|   | ドウた         | が表示す         | され予                                 | 約キャ                                              | ンセ                            | アル完              | 了。        |            |          |             |            |
|   |             |              | 状況間                                 | <b>催記</b><br>予約キヤン                               | セルに成功し                        | <i>」</i> ました。    | ×         |            |          |             |            |
|   | 予約状況        | ]            |                                     |                                                  |                               |                  |           |            |          |             |            |
|   |             |              | Q 能<br>百言<br>一百言<br>利月              | <sup>股名、セクション名な</sup><br>忍・予約キヤンセ、<br>用期間終了を含む   | <sup>どを入力</sup><br>しを含む<br>検索 | 3                | 約する       |            |          |             | -          |
|   | 利用日 🕈       | 利用開始時間       | 施設名                                 | セクション名                                           | 状態≑                           | 合計金額(円)          | 備考        |            |          |             |            |
|   | ウィン         | ンドウ          | を閉じ                                 | ると                                               | 【予約                           | 的状況              | J) (5     | 戻る         | 0        |             | -          |
|   | 又如          | ホ田、          | II 🛛                                | <u> </u>                                         | ्रे जन्न २                    | ረጣጥ              | 、T左=ヲ     | ס          |          |             |            |
|   | 丁们多         | 支史入          | <b>−</b> ル  )                       | 入( 刀)                                            | 、米る                           | っつで              | 111111    | ٥ <i>د</i> |          |             |            |

| マ     無股名、セクション名などを入力     予約する        否認・予約キャンセルを含む     利用期間終了を含む                     | 約する予                              | ▶<br>●約確認  |                                 |                               |                        |                      |
|---------------------------------------------------------------------------------------|-----------------------------------|------------|---------------------------------|-------------------------------|------------------------|----------------------|
| 検索                                                                                    |                                   | <i>۹</i>   | <ul> <li></li></ul>             | <sup>ごを入力</sup><br>しを含む<br>検索 | <del>予約する</del>        |                      |
| 利用日 * 利用開始時間 施設名 セクション名 状態 * 合計金額(円) 備考                                               | 日 \$ 利.                           | 用開始時間 施設名  | セクション名                          | 状態 ≑ 合計金額(F                   | 9) 備考                  |                      |
| 2024年11月07日 13時00分 リザる体育館 アリーナB 未承認 400 アリデロ キャンセル                                    | 年11月07日 13                        | 3時00分 リザる体 | 育館 アリーナB                        | 未承認 400                       | 予約                     | 詳細 キャンセル             |
| 2024年11月08日     08時00分     リザる体育館     アリーナA     承認     400     予約変更     キャンセル     量数件 | 年11月08日 08                        | 8時00分 リザる体 | 育館 アリーナA                        | 承認 400                        | 予約                     | 変更 キャンセル 鍵           |
| ログイン後、最初の画面は【予約状況】がデフォルトで開く。<br>もし、他の画面を操作中に【予約状況】を確認したい場合は、<br>「」。<br>「予約状況】画面に戻れる。  | <u>グイン</u><br>で開く<br>し、他<br>場 予約状 |            | Dの画面(<br>E操作中(<br>ズタンを<br>面に戻れる | は【予約<br>こ【予約<br>クリック<br>る。    | 伏況】 カ<br>伏況】 オ<br>すること | がデフォル<br>E確認した<br>Eで |

| 12 🗆                                                                       | グアウトする                                                                                                    |   |
|----------------------------------------------------------------------------|----------------------------------------------------------------------------------------------------|---|
| yeust2note<br>デ約<br>予約3                                                    | 日之参切内 0 2505ゼン¥1422年0 0 *<br>・<br>・<br>・<br>・<br>・<br>・<br>・<br>・<br>・<br>・<br>・<br>・<br>・                                                                                                    |   |
| システ <i>レ</i><br>メニュー                                                       |                                                                                                    | ] |
| <u>پینی</u> note                                                           | 日之記切内       0 2501/184260 ○         11月前編集       パ(スワード変更         プわすご       予約確認         予約確認       ガイドなし         パージョン活動にたびション名などを入力       ア約する         西窓・セグション名などを入力       ア約する         西窓・セグション名などを入力       ア約する         西窓・ヤグション名などを入力       ア約する         一 西窓・デ約キャンセルを含む       利用開開終了を含む         反大       反大                                            |   |
| 利用者                                                                        | 周日 ☆ 利用開始時間 施設名 セクション名 状態 ◎ 合計金額(円) 偏考                                                                                                    |   |
| パスワ<br>ガイド                                                                 | <sup>ルード変更</sup> メニュー一番下の<br><sup>3 ムレ</sup> 選択して、システムからログアウトを                                                                                                    | 2 |
| バージ                                                                        | <sup>シ</sup> ョン情報<br><sup>'</sup> ウト                                                                                                    |   |
| システム<br>メニュー<br>「wddnote<br>「<br>」<br>「<br>利用者<br>パスワ<br>ガイド<br>バーシ<br>ログア | Aを使用後は、右上の       ごボタンをクリックし、         -を表示する。         「「「」」」」         「「」」」」         「」」」」         「」」」」         「」」」」         「」」」」         「」」」」         「」」」」         「」」」」         「」」」」         「」」」」         「」」」」」         「」」」」」         「」」」」」         「」」」」」」」」」         「」」」」」」」」」」」」」」」」」」」」」」」」」」」」」         「」」」」」」」」」」」」」」」」」」」」」」」」」」」」」」」」」」」」 |   |